SAL

# NumBirds / Skischuledition

# Handbuch / Kurzdokumentation

Verfasser: NumBirds GmbH & Sports & Tourism Digital Services GmbH Versions-Nr. 01 STAND: Oktober 2018

### Inhalt

| 1. | Eins  | tieg2                                                           |
|----|-------|-----------------------------------------------------------------|
| 2. | Dasl  | hboard3                                                         |
| 2  | .1    | Voreingestellte Transaktionsmails aktivieren oder deaktivieren3 |
| 3. | CMS   | 5 (Content Management System)5                                  |
| 3  | .1    | Medienpool5                                                     |
| 3  | .2    | Newsletter erstellen (Inhalte bearbeiten)6                      |
|    | 3.2.1 | Newsletter Setup                                                |
|    | 3.2.2 | Content Elemente bearbeiten – Template erstellen                |
|    | 3.2.3 | Dynamische Platzhalter zur Kundenansprache                      |
| 4. | Mar   | S14                                                             |
| 4  | .1    | Empfängerlisten erstellen14                                     |
|    | 4.1.1 | Kriterien für die Kundenselektionen15                           |
|    | 4.1.2 | Operatoren für die Verknüpfung von Kriterien18                  |
|    | 4.1.3 | Kurzprofil Kunde                                                |
|    | 4.1.4 | Datumsangaben                                                   |
|    | 4.1.5 | Speicherung von Empfängerlisten                                 |
|    | 4.1.6 | Anpassung der Ausgabefelder25                                   |
| 4  | .2    | Datenexport25                                                   |
| 4  | .3    | Kampagne/Newsletter erstellen26                                 |
|    | 4.3.1 | Kampagnensetup                                                  |
|    | 4.3.2 | Kampagnenselektion                                              |
|    | 4.3.3 | Konfiguration der Kampagne                                      |
| 4  | .4    | Kampagnen Statistik28                                           |
| 5. | CuD   | i Customer Dialoge                                              |
| 5  | .1    | Suchmaske                                                       |
| 5  | .2    | Eingabemaske Werbesperren Fehler! Textmarke nicht definiert.    |
| 5  | .1    | Historie Fehler! Textmarke nicht definiert.<br>Seite 1          |

## 1. Einstieg

Über Ihre Domain gelangen Sie auf die Anmeldeseite.

|             | umBirds                               |
|-------------|---------------------------------------|
| Anmeldeinfo | ormationen                            |
| demo        | ۵                                     |
|             | <b>₽</b>                              |
|             | <b>۹ Login</b><br>Passwort vergessen? |

Im Anmeldedialog steht Ihnen ebenfalls eine "Passwort vergessen?" Funktion zur Verfügung.

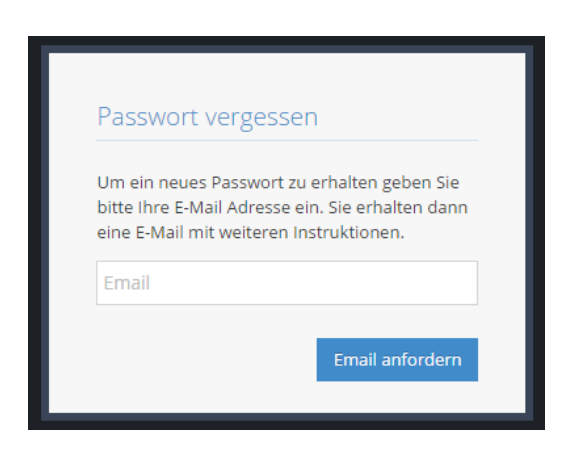

Nach dem Login, mit Ihren individuellen Benutzerdaten, gelangen Sie auf das Dashboard, auf dem Sie verschiedene Widgets platzieren können, um für Sie relevante Informationen im Überblick zu haben.

Voreingestellt ist der Überblick über die Transaktionsmails, die Qualität Ihrer Datensätze, die Anzahl Ihrer Kunden sowie die Vorschauliste Transaktionsmails.

In der oberen Leiste sehen Sie rechts Ihren Namen. Per Klick auf den Namen, oder auf den Pfeil daneben, sehen Sie die Logout-Funktion.

Auf der linken Seite befindet sich die Navigation.

## 2. Dashboard

Das Dashboard ist voll konfigurierbar und personalisierbar, so dass Sie über verschiedene Widgets die für Sie relevanten Informationen im Überblick haben. Klicken Sie auf das Plus und gelangen Sie in die Übersicht der möglichen Widgets. Auswählen und bestätigen und das Widget erscheint am Dashboard. Wenn Sie es dort eliminieren möchten, einfach das x rechts oben anklicken.

## 2.1 Voreingestellte Transaktionsmails aktivieren oder deaktivieren

Die wichtigste Funktion auf Ihrem voreingestellten Dashboard ist die Teilnahme oder Nicht-Teilnahme an den voreingestellten Transaktionsmails. Für Skischulen haben wir folgende Transaktionsmails vorbereitet:

## verfügbare Transaktionsmails

| × | Erwachsene Geburtstag                                     |
|---|-----------------------------------------------------------|
| × | Erwachsene Poststay Mailing - mit Feedbacklink            |
| × | Erwachsene Poststay Mailing - ohne Feedbacklink           |
| × | Erwachsene Prestay Mailing 28 Tage                        |
| × | Erwachsene Prestay Mailing 7 Tage - mit Verleihlink       |
| × | Erwachsene Prestay Mailing 7 Tage - ohne Verleihlink      |
| × | Kinder & Jugend Geburtstag                                |
| × | Kinder & Jugend Poststay Mailing - mit Feedbacklink       |
| × | Kinder & Jugend Poststay Mailing - ohne Feedbacklink      |
| × | Kinder & Jugend Prestay Mailing 28 Tage                   |
| × | Kinder & Jugend Prestay Mailing 7 Tage - mit Verleihlink  |
| × | Kinder & Jugend Prestay Mailing 7 Tage - ohne Verleihlink |

Anfänglich sind alle Transaktionsmails deaktiviert. Wenn Sie auf das x klicken rutscht der Schieberegler nach rechts, der Haken wird orange, diese Transaktionsmail ist dann aktiv und wird täglich ausgesendet. Möchten Sie das nicht mehr, dann einfach den Regler wieder nach links setzen und die Transaktionsmail ist deaktiviert.

Um einzusehen welche Transaktionsmail zu welchem Zeitpunkt, an welche Kunden und mit welchem Template versendet wird, verweisen wir auf die Punkte Transaktionsmails, Empfängerliste und Templates im weiteren Verlauf der Kurzdokumentation.

## 3. CMS (Content Management System)

## 3.1 Medienpool

Über den Medienpool lassen sich Bilder/Grafiken für die Newsletter Erstellung in das NumBirds System hochladen, um diese im Anschluss bei der Newsletter Erstellung verwenden zu können.

| Ordner                          | Files 21 Dateie | n, 0 Ordner, Größe: 771.92 KB |                |             |               | Т. <u> —</u>           |            |
|---------------------------------|-----------------|-------------------------------|----------------|-------------|---------------|------------------------|------------|
| MountPoint Files •              | 10 V Eint       | räge anzeigen                 |                |             | Suche         | Datei(en) H            | ninzufügen |
| C Anlegen C Umbenennen T Filter | Thumbnail       | Dateiname 🗘                   | Copyright<br>• | Größe<br>\$ | Maße<br>(px)≑ | Bearbeitet<br>\$       | Optionen   |
| Files                           |                 | 58zqfoyoz_80x60.jpg           |                | 1.88 KB     | 80x60         | 15.12.2016<br>02:31:26 | ۵ 🔌        |
|                                 | No.             | 58zqfowvd_80x60.jpg           |                | 2.01 KB     | 80x60         | 15.12.2016<br>02:31:26 | ۵ 🖉        |
|                                 |                 | 58zqfowjp_80x60.jpg           |                | 1.76 KB     | 80x60         | 15.12.2016<br>02:31:26 | ۵ 🔌        |
| • <b>3</b>                      |                 | 58zqfovsj_80x60.jpg           |                | 2.06 KB     | 80x60         | 15.12.2016<br>02:31:26 | ۵ 🖋 ۱      |
|                                 | 1 bis 4 von 4   | Einträgen                     |                |             | Zur           | ück 1 N                | ächste     |

Hierzu können Sie Ordnerstrukturen anlegen, um die Bilder thematisch zu unterscheiden und diese leichter wiederzufinden.

Die Funktionsweise entspricht der gängigen Windows Explorer Funktion:

- Klick auf "Datei(en) hinzufügen"
- Auswahl der Bilder vom Computer und Upload in den Medienpool

Die Bilder können in beliebiger Größe in einem jpg Format hochgeladen werden.

## 3.2 Newsletter erstellen (Inhalte bearbeiten)

#### 3.2.1 Newsletter Setup

Im CMS Modul gibt es den Menüpunkt "Templates". Hier können zur Verfügung gestellte, zentrale Newsletter kopiert und bearbeitet bzw. ergänzt werden. Oder aber neue, eigene Newsletter angelegt werden. Während neue Newsletter immer im Bereich eigene Newsletter zu finden sind, rutschen die zentralen Newsletter erst nach dem Kopiervorgang in den Bereich eigene Newsletter.

Die voreingestellten Newsletter für Skischulen sind immer in den 3 Sprachen de, en und nl vorbereitet. Die Sprachen werden in einem Newsletterblock zusammengefasst.

Die Handlungsoption zur Erstellung eines neuen Newsletters, findet sich hier rechts oben.

| newsletter                                        | 5                                                                                                   |                  |       |                                    |       |              | + neuen Newsletter anl                     |
|---------------------------------------------------|----------------------------------------------------------------------------------------------------|------------------|-------|------------------------------------|-------|--------------|--------------------------------------------|
| lewslette                                         | r Juni                                                                                              |                  |       |                                    |       |              | +@1                                        |
| ist<br>fallback?                                  | Name                                                                                                | Betreff          |       |                                    | Sprad | hen          | Aktionen                                   |
| ۲                                                 | Newsletter Juni                                                                                     | Ihr Urlaubsglück |       |                                    |       |              | ≠≅≁₽₫                                      |
| lewsletter                                        | r Jubilaum Wellnessclub-Mitglieder                                                                  |                  |       |                                    |       |              |                                            |
| lewsletter                                        | r Jubilaum Wellnessclub-Mitglieder                                                                  |                  |       |                                    |       |              |                                            |
| lewsletter<br>ist<br>fallback?                    | Jubilaum Wellnessclub-Mitglieder                                                                    |                  |       | Betreff                            |       | Sprachen     | Aktionen                                   |
| ist<br>fallback?                                  | r Jubilaum Wellnessclub-Mitglieder                                                                  |                  |       | Betreff<br>Allen Grund zum Feiern! |       | Sprachen     | Aktionen                                   |
| ist<br>fallback?                                  | r Jubilaum Wellnessclub-Mitglieder Name Newsletter Jubilaum Wellnessclub-Mitglieder r Wellness-Club |                  |       | Betreff<br>Allen Grund zum Feiernt |       | Sprachen     | Aktionen                                   |
| Ist<br>fallback?<br>ewsletter<br>ist<br>fallback? | Name Newsletter Jubilaum Weilnessclub-Mitglieder Weilnessclub-Mitglieder Name Name Name             | Ве               | treff | Betreff<br>Allen Grund zum Felerni | Sprad | Sprachen hen | Actionen<br>Actionen<br>+ €2 €<br>Actionen |

In den Newsletterblöcken kann ebenso ein Default definiert werden. Der Default gilt für alle Kunden, die nicht einer anderen Sprachauswahl zugeordnet sind.

#### Zusatzfunktionen:

| Aktionen     |   |
|--------------|---|
| ✐▦┍◓⇮▆       | - |
| ✓ III ← 42 m |   |

#### Obere Menüleiste

- Pluszeichen = Fügt dem bestehenden Newsletter Block einen weiteren Einzel Newsletter hinzu
- Kopie = Kopiert den gesamten Newsletter Block inkl. der einzelnen Newsletter und deren Steuerung
- "Mülleimer" = Löscht den gesamten Newsletter Block inkl. aller darin befindlichen Einzel Newsletter

#### Untere Menüleiste

- **Stift** = Newsletter Setup
- **Bearbeitungsmodus** = Newsletter Konfiguration
- Pfeil zur Seite (lila) = Testversand Newsletter
- Kopie = Kopiert den einzelnen Newsletter
- "Mülleimer" = Löschen der Newsletter Vorlage

Für die voreingestellten, zentralen Templates ist das Newsletter Setup bereits definiert. Möchten Sie ein eigenes Template anlegen befolgen Sie bitte die weiteren Schritte:

| CMS > Newsletter > neues Template anlegen |
|-------------------------------------------|
|                                           |
| ✓ aktiv                                   |
| Überschrift *                             |
|                                           |
| Betreff *                                 |
|                                           |
| Sprachen                                  |
| Select Some Options                       |
| Farbschema *                              |
| orange - blau - kcb                       |
| Anredefloskel männlich                    |
| Sehr geehrter                             |
| Anredefloskel weiblich                    |
| Sehr geehrte                              |
| Anredefloskel Firma                       |
| Firma                                     |
| Anredefloskel Familie                     |
| Familie                                   |
| Anredefloskel standart                    |
| Sehr geehrte(r)                           |

Folgende Definitionen können im Newsletter Setup hinterlegt werden:

- Überschrift = Name in der tabellarischen Übersicht der Newsletter
- **Betreff** = Anzeige "Betreff" beim Newsletter Eingang des Empfängers
- Sprachen = Definition der Länderschlüssel für z. B. abweichende Newsletter (Englisch/Deutsch)
- Farbschema = Zusteuerung des richtigen Farbschemas
- Anredefloskel männlich = Hier wird die Anrede für "Herr" hinterlegt
- Anredefloskel weiblich = Hier wird die Anrede für "Frau" hinterlegt
- Anredefloskel Firma = Hier wird die Anrede für "Firma" hinterlegt

- Anredefloskel Familie = Hier wird die Anrede für "Familie" hinterlegt
- Anredefloskel Standard = Hier wird die Anrede als Default für alle anderen Anreden hinterlegt
  - Die dynamischen Elemente ziehen Sie bitte aus dem Fragezeichen rechts oben.
     first\_name, last\_name etc.

#### **3.2.2** Content Elemente bearbeiten – Template erstellen

Aus der Newsletter Übersicht heraus erfolgt im Anschluss die eigentliche Erstellung des Newsletters und die Auswahl der Content Elemente. Hierzu starten Sie den Bearbeitungsmodus (rot umrahmt):

| NEUER TEST             | T - KOPIE           |                                     |            | +01                   |
|------------------------|---------------------|-------------------------------------|------------|-----------------------|
| ist<br>fallback? Na    | Name                | Betreff                             | Sprachen   | Aktionen              |
| <ul> <li>те</li> </ul> | Testletter kopie    | Testletter                          | GB, IS, IT | <b>, 1881 (</b> ▲2) 🛍 |
| • Te                   | Testletter DE kople | Hapag-Lloyed Übersicht der Elemente |            | ≠⊞≁₽₫                 |

Nach der Auswahl befinden Sie sich in der Contentpflege. Unbedingt ausgewählt werden MÜSSEN:

- \*\*\*E-Mail wird nicht richtig angezeigt, bitte klicken Sie hier Element"
- Footer inkl. gepflegtem Abmeldebutton

Sind diese Elemente nicht vorhanden, kann der Newsletter auch nicht versendet werden. Sie erhalten eine Fehlermeldung.

Über das Zahnrad können nun die entsprechenden Content Elemente zur Newsletter Erstellung ausgewählt werden (rot umrahmt):

| Datenpflege                                                  |  |
|--------------------------------------------------------------|--|
| E-Mail wird nicht richtig angezeigt? <u>Klicken Sie hier</u> |  |
| 🕈 🥩 💿 🛗 😫 Impressum Abmelden                                 |  |

Es stehen Ihnen hier verschiedene Elemente zur Auswahl. Hierzu klicken Sie auf das gewünschte Element und über die Funktion "Hier einfügen" wird das Element in den Newsletter eingefügt.

#### NumBirds / Skischuledition

| Datenpflege |             |                                          | Elemente              | Suche                                                                                                    |
|-------------|-------------|------------------------------------------|-----------------------|----------------------------------------------------------------------------------------------------|
|             | E-Mail wird | icht richtig angezeigt? Klicken Sie hier |                       |                                                                                                    |
|             | f 🛩 🛛 💑 B   | Impressum Abmelden                       |                       | неасег вію<br>768 x 372                                                                                                    |
|             |             |                                          | Text mit einem Bild   | Highlight Box                                                                                                    |
|             |             |                                          | Navigation            | Navigation 6er                                                                                                    |
|             |             |                                          | Text mit zwei Bildern | Bildbox<br>as a fine records<br>with the second second |
|             |             |                                          | Box mit drei Bildern  | Box mit großem Bild                                                                                                    |

Zur Bearbeitung des Newsletter Elements selbst, steht Ihnen ein eigenes Menü zur Verfügung. Hiermit können die Content Elemente:

- an verschiedenen Stellen eingefügt werden.
- untereinander verschoben werden.
- bearbeitet und mit Inhalten gefüllt werden.

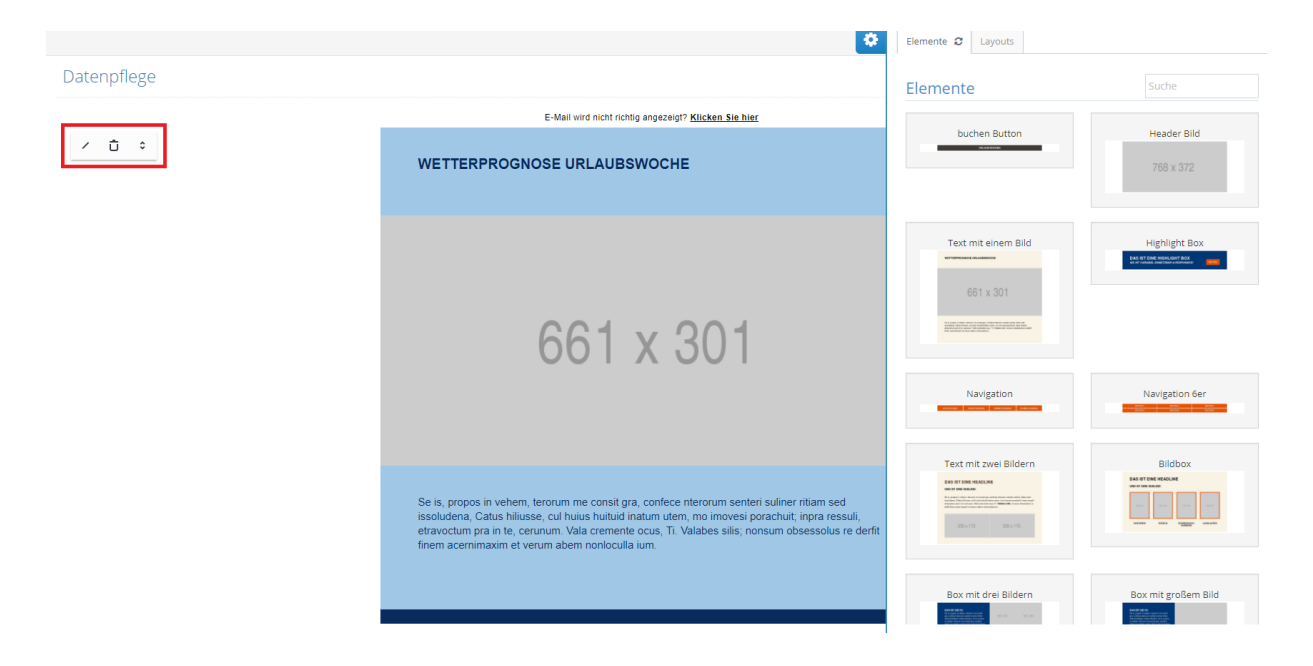

Bearbeitungselemente:

- Stift = Öffnet den Bearbeitungsmodus
- **Papierkorb** = Entfernt das gewählte Element aus dem Newsletter
- Pfeiltasten (hoch/runter) = Verschiebt das Element im Newsletter

#### Bearbeitungsmodus Newsletter Element:

| Element bearbeiten  |                 | × |
|---------------------|-----------------|---|
| sichtbar            |                 |   |
| Überschrift         |                 |   |
| Text                |                 |   |
| Button-Beschriftung |                 |   |
| Button-Link         |                 |   |
|                     |                 |   |
|                     | Element speiche | m |

- \_Überschrift = Hinzufügen einer individuellen Überschrift
- **Text** = Text unter der Überschrift
- **Button Beschriftung** = Beschriftung des Buttons im Newsletter (z. B. zur Verlinkung auf IBE oder Anfrageformular)
- Button Link = Verlinkung des Buttons selbst
- Abstand definiert ob nach einem Element ein Abstand folgen soll oder nicht

**SA** 

| Eine Überschrift                                                                                                    |
|----------------------------------------------------------------------------------------------------|
| Lorem ipsum dolor sit amet, consectetur adipisicing elit, sed do eius<br>modtempor incididunt ut labore et dolore magna |
| Button mit Text                                                                                                    |

Die Bearbeitungsmodi weichen vom Inhalt des Content Elementes entsprechend ab.

Neben den Einzelelementen werden Ihnen auch komplette Newslettervorlagen zur Verfügung gestellt (teilweise bearbeitbar oder auch nicht):

| Elemente                                                           | Layouts                                                                                                    |   |  |  |  |
|--------------------------------------------------------------------|----------------------------------------------------------------------------------------------------|---|--|--|--|
| News                                                               | sletter Layout                                                                                                    |   |  |  |  |
|                                                                    | ILVERSURFER7                                                                                                    |   |  |  |  |
| A.                                                                 |                                                                                                    |   |  |  |  |
| Die schöt<br>Jede Worte (8<br>Hennengebeten und<br>Jeder schen Ner | tisten Kreuzfahrt-Angebote<br>etischer af bit nit noam und intersanten<br>Im zum Verzugenen. Egit et bis langthäg pår<br>gen det Kreutlahrgehte undecken mochten. |   |  |  |  |
| Vencena                                                            |                                                                                                    |   |  |  |  |
| Roburge, 1                                                         | en Northurspa, Flage                                                                                                    |   |  |  |  |
| Kennen ei Skiltera<br>Finne<br>K. 820 G.J                          | Karann në Klabra<br>Pige<br>a 629 (1)                                                                                                    |   |  |  |  |
| Table To calculate processes                                       | namelie with task backles active. Since its its law principle                                                                                                    | S |  |  |  |
| a 629 run                                                          | <u></u>                                                                                                    |   |  |  |  |

Für Skischulen steht ein eigener Header sowie Footer zur Verfügung. Diese Elemente sind so hinterlegt, dass automatische Ihre Skischuladresse gezogen wird.

Ist der Newsletter fertig erstellt, können Sie sich diesen in einer Vorschau anzeigen lassen und natürlich jederzeit noch notwendige Änderungen vornehmen, bis dieser Ihren Vorstellungen entspricht.

## 3.2.3 Dynamische Platzhalter zur Kundenansprache

Die dynamischen Platzhalter dienen der Zusteuerung relevanter Informationen in Ihren Datensätzen. Die Platzhalter können an verschiedenen Stellen im System hinterlegt werden:

- Betreffzeile des Newsletters
- In den Überschriften der Content Elemente
- Im Text

## 4. MarS

Im MarS Modul (Marketing Stage) gibt es den Menüpunkt "Empfänger". Hier können Empfängerlisten erstellt werden. Die Handlungsoption zur Erstellung einer neuen Empfängerliste ("+ neue Empfängerliste anlegen") findet sich hier rechts unterhalb des Anmeldenamens.

Unter geerbte Empfängerlisten sind bereits voreingestellt Listen drin, die Sie ganz einfach über die Kopierfunktion zu Ihren eigenen Listen machen können und auch bearbeiten können.

| mpfäng  | ger      |                  |                                                                                                    |                  |                | + ne    | eue Empfängerliste anlege |  |  |
|---------|----------|------------------|----------------------------------------------------------------------------------------------------|------------------|----------------|---------|---------------------------|--|--|
| gene Ku | undenlis | sten             |                                                                                                    |                  |                |         |                           |  |  |
| 10      | ▼ Ein    | träge anzeigen   |                                                                                                    |                  |                | Suchen: | uchen:                    |  |  |
|         | ^        | Name ÷           | Listenart                                                                                                    | bearbeitet am    | bearbeitet von | vererbt | Aktionen 0                |  |  |
| 0       | 습        | Geburtstagsliste | Numeration State State S | 13.03.2017 09:09 | Admin istrator | nein    | <i>∎</i> <b>≞</b> @±0     |  |  |

## 4.1 Empfängerlisten erstellen

Per Klick auf "+ neue Empfängerliste anlegen" werden zunächst alle Kunden in einer Tabelle angezeigt. Über dieser Tabelle, unter der Überschrift "Kriterien", findet man die Option "Kriterium hinzufügen". Mit Klick auf "Kriterium hinzufügen" öffnet sich ein Auswahlfenster.

| 3 Dashboard         | MarS > Empfäng                                                                                      | er                                                                                                    |             |                      |                          | + n                         | eue Empfängerliste anle |  |  |  |  |  |  |  |
|---------------------|----------------------------------------------------------------------------------------------------|----------------------------------------------------------------------------------------------------|-------------|----------------------|--------------------------|-----------------------------|-------------------------|--|--|--|--|--|--|--|
| ⊡ MarS ✓            | Eigene Ku                                                                                           | indenlisten                                                                                                    |             |                      |                          |                             |                         |  |  |  |  |  |  |  |
| – E-Mail Kampagnen  |                                                                                                    |                                                                                                    |             |                      |                          |                             |                         |  |  |  |  |  |  |  |
| – Datenqualität     | 10                                                                                                  | <ul> <li>Einträge anzeigen</li> </ul>                                                                                   |             |                      |                          | Suchen:                     |                         |  |  |  |  |  |  |  |
| PEmpfänger 🤇        |                                                                                                    |                                                                                                    |             |                      |                          |                             |                         |  |  |  |  |  |  |  |
| - Datenexport       |                                                                                                    | <ul> <li>Name</li> </ul>                                                                                                | Listenart 0 | bearbeitet am 0      | bearbeitet von           | <ul> <li>vererbt</li> </ul> | Aktionen 0              |  |  |  |  |  |  |  |
| - Transaktionsmails |                                                                                                    | Keine Daten vorhanden         Zurück         Nachster           0 bis 0 von 0 Einträgen         Zurück         Nachster |             |                      |                          |                             |                         |  |  |  |  |  |  |  |
| - Telefon Kampagnen |                                                                                                    |                                                                                                    |             |                      |                          |                             |                         |  |  |  |  |  |  |  |
| 7 Widget 🗸 🗸        | 0 bis 0 v                                                                                           |                                                                                                    |             |                      |                          |                             |                         |  |  |  |  |  |  |  |
| 🖁 Benutzer 🗸 🗸      |                                                                                                    |                                                                                                    |             |                      |                          |                             |                         |  |  |  |  |  |  |  |
| CuDi                | geerbte K                                                                                           | undenlisten                                                                                                    |             |                      |                          |                             |                         |  |  |  |  |  |  |  |
| II Statistik        |                                                                                                    | -                                                                                                    |             |                      |                          |                             |                         |  |  |  |  |  |  |  |
| 🕏 System 🗸 🗸        | 10                                                                                                  | Einträge anzeigen                                                                                                    |             |                      |                          | Suchen:                     |                         |  |  |  |  |  |  |  |
| смз ~               |                                                                                                    | Name                                                                                                    | Listen      | art ó                | bearbeitet am $\diamond$ | bearbeitet von              | Aktionen 0              |  |  |  |  |  |  |  |
| O                   | 0                                                                                                   | Geburtstagsliste 17.05.17                                                                                               | 🔊 Dy        | namische Kundenliste | Fr, 19.05.2017 12:33     | TUI intern                  | Co.                     |  |  |  |  |  |  |  |
|                     | 0                                                                                                   | Hoch die Hände Wochenende!!                                                                                             | 🔊 Dy        | namische Kundenliste | Fr, 19.05.2017 12:33     | TUI Intern                  | 2                       |  |  |  |  |  |  |  |
|                     | O         030 Liste         Sympamische Kundenliste         Fr. 19.05.2017 12:32         TUI Intern |                                                                                                    |             |                      |                          |                             |                         |  |  |  |  |  |  |  |
|                     | 1 bis 3 v                                                                                           | on 3 Einträgen                                                                                                    |             |                      |                          | Zur                         | ück 1 Nachster          |  |  |  |  |  |  |  |

Über dieses Auswahlfenster können dann Kunden- und Auftragskriterien ausgewählt und zu einer logischen Aussage verknüpft werden. Sobald im Formular eine Option ausgewählt wird, erscheint diese im rechten Bereich als Kriterium.

| • Kriterien auswählen         |                            |                                       | ×                     |
|-------------------------------|----------------------------|---------------------------------------|-----------------------|
| hat Merkmale/Interessen hat g | jebucht Kampagnen & Listen |                                       | ausgewahl = Kriterien |
| ID/Kundennr.                  |                            | Vorname Name eingeben                 | Übernehmen            |
| Anschrift und Kontakt         | ренеид                     |                                       |                       |
| Adresse                       | y vorhanden                | E-Mail vorhanden<br>keine Werbesperre |                       |

Ein Kriterium hat dabei den folgenden Aufbau:

- Vorzeichen
  - + bedeutet das Kriterium trifft zu, ist hier der Standard (z. B. Kunden, die eine E-Mail-Adresse haben)
  - bedeutet das Kriterium trifft nicht zu, hierzu auf das "+"-Symbol klicken, um daraus ein "-" zu machen (z. B. Kunden, die keine E-Mail-Adresse haben)
  - Es gibt auch "oder" Verknüpfungen siehe Abschnitt "Operatoren für die Verknüpfung von Kriterien"
- Kriterienbezeichnung
- Entfernen-Option ("x")

#### 4.1.1 Kriterien für die Kundenselektionen

Sie können unterschiedlichste und kreative Selektionen in wenigen Schritten vornehmen. Um nach DSGVO zu versenden muss jedenfalls E-Mail ausgefüllt und E-Mail keine Werbesperre ausgewählt sein.

NumBirds / Skischuledition

| nat Merkmale/Interessen                      | hat gebucht   | Kampagnen & Listen      |            |           |        | ausgewählte Kriterien |         |
|----------------------------------------------|---------------|-------------------------|------------|-----------|--------|-----------------------|---------|
| <ul> <li>Kontaktdaten &amp; Werbe</li> </ul> | esperren      |                         |            |           |        |                       |         |
| ID/Kuni                                      | dennr.        |                         | Vorname    | Name ein  | geben  | Ub                    | rnehmer |
| A                                            | nrede beliet  | vig v                   | Nachname   | Name ein  | geben  |                       |         |
| Kun                                          | denart belieb | vig v                   |            |           |        |                       |         |
| Anschrift und Kontakt                        |               |                         |            |           |        |                       |         |
| A                                            | dresse vorh   | nanden<br>e Werbesperre | E-Mail     | vorhanden | sperre |                       |         |
| Str. und Nu                                  | mmer          |                         | Telefonnr. | vorhanden | sperre |                       |         |
|                                              | PLZ           |                         | Mobilnr.   | vorhanden |        |                       |         |
|                                              | Ort           |                         |            |           |        |                       |         |
|                                              | LKZ           |                         |            |           |        | Ν                     |         |
| > Soziodemographische                        | e Merkmale    |                         |            |           |        | hg"                   |         |
| > Hobbies & Reiseinter                       | essen         |                         |            |           |        |                       |         |
| > DB                                         |               |                         |            |           |        |                       |         |

In den Akkordeons der Bereiche stehen hinter den Kriterien jeweils die Anzahl der Kunden, die dieses Kriterium innehaben, in Klammern. Bei Auswahl eines Kriteriums aktualisieren sich die Zahlen, damit sehen Sie direkt wie viele Ihrer Kunden, mit dem eben ausgewählten Kriterium, auch andere Kriterien besitzen.

Tab "hat Merkmale / Interessen"

Hier sind unbedingt auszuwählen:

E-Mail vorhanden

E-Mail keine Werbesperre

Sie können hier weiters unter anderem auswählen, welche LKZ (Länderkennzeichen) Sie anschreiben möchten oder welche Sprache die Kunden haben sollten.

Soziodemographische Merkmale beinhalten sämtliche Altersangaben. Einerseits gruppiert oder im oberen Bereich zu händischen Eingabe.

Tab "hat gebucht"

Hier ist auswählbar:

Buchungs- und Reisezeitraum

- Buchungsdatum (genaues Datum oder dynamische Angabe)
- Reisedatum (genaues Datum oder dynamische Angabe)
- Status Buchung/Reservierung

| ngei         | <ul> <li>Kriterien auswählen</li> </ul> |                            |                 |            | ×                     |         |
|--------------|-----------------------------------------|----------------------------|-----------------|------------|-----------------------|---------|
|              | hat Merkmale/Interessen hat ge          | gebucht Kampagnen & Listen |                 |            | ausgewählte Kriterien |         |
| ifügen       | ✓ Buchungs- und Reisezeitraum           | n                          |                 |            |                       |         |
|              | Buchungsdatum ?                         | ab 🔻                       |                 | Übernehmen | Ubernehmen            | ×       |
|              | erste Buchung 🕜                         | ab 🔻                       |                 | Übernehmen |                       |         |
|              | letzte Buchung 😮                        | ab 🔻                       |                 | Übernehmen |                       |         |
| ange<br>Igen | Reisebeginn 😗                           | ab 🔻                       |                 | Übernehmen |                       |         |
|              | letzter Reisebeginn 😗                   | ab 🔻                       |                 | Übernehmen |                       |         |
|              | Reiseende 😗                             | ab 🔻                       |                 | Übernehmen |                       |         |
|              | letztes Reiseende ?                     | ab 🔻                       |                 | Übernehmen |                       |         |
|              | Preis (EUR)                             | ) ab 🔻                     | Übernehmen      |            |                       |         |
|              | Reisedauer (Tage)                       | ) ab 🔻                     | Übernehmen      |            |                       |         |
|              | Preis pro Person und Nacht<br>(EUR)     | t ab •                     | Übernehmen      |            |                       | Gehe zu |
|              | Zuständiger Expedient                   | t                          | Geschäftsstelle |            |                       |         |

• Tab "Kampagnen & Listen"

Diese Kriterien können genutzt werden um bspw. Kunden, die bereits an einer anderen Kampagne teilgenommen haben, von einer Selektion auszuschließen. In der Drop Down Selektion werden hier alle vorhandenen Listen (statisch und dynamisch) zur Auswahl gestellt.

Wurde eine Liste in die Kriterienauswahl übernommen, können per Klick auf das "Auge"-Symbol die in dieser Liste verwendeten Kriteriendetails eingesehen werden.

| at Madurala@starsacas   | hat achuaht         | Kampagnan 9 Listan                                                                                | aussauðikts Kritorian |
|-------------------------|---------------------|---------------------------------------------------------------------------------------------------|-----------------------|
| nat merkmale/interessen | nat gebucht         | Kampagnen & Listen                                                                                | ausgewante Kritenen   |
| ~ Kundenlisten          |                     |                                                                                                   |                       |
|                         |                     |                                                                                                   | Übernehmen            |
|                         | Kunde ist auf Liste | Bitte wählen Sie eine Liste aus                                                                   |                       |
|                         |                     |                                                                                                   |                       |
|                         |                     | Bitte beachten Sie, dass derzeit maximal eine<br>dynamische Liste als Filter benutzt werden kann. |                       |
|                         |                     |                                                                                                   |                       |
|                         |                     |                                                                                                   |                       |
|                         |                     |                                                                                                   |                       |
|                         |                     |                                                                                                   |                       |
|                         |                     |                                                                                                   | <b>0</b>              |

Wurden die gewünschten Kriterien ausgewählt, gelangen Sie per Klick auf den Speichern-Button, am unteren Seitenrand des Dialogfensters, zurück auf die Kundendarstellung und die Kriterien werden übernommen.

| ars > Empfängerliste > neue Empfängerliste erstellen               |           |         |           |            |                |              |       |           |        |       |                  |        |             |
|--------------------------------------------------------------------|-----------|---------|-----------|------------|----------------|--------------|-------|-----------|--------|-------|------------------|--------|-------------|
| Kriterien                                                          | Kriterien |         |           |            |                |              |       |           |        |       |                  |        |             |
| ♦ Vorname: "Andreas" ¥ ♦ Vorname: "Klaus" ¥ O Kriterium hinzufügen |           |         |           |            |                |              |       |           |        |       |                  |        |             |
| 0 Kunde(n)                                                         |           |         |           |            |                |              |       |           |        |       | fabelle anpassen |        |             |
| 10 • Einträge anzeigen                                             |           |         |           |            |                |              |       |           |        |       | Suchen:          |        |             |
| Kundennummer 0                                                     | Anrede 0  | Titel 0 | Vorname 🔅 | Nachname 🌣 | Straße 🔅       | Postleitzahl | Ort 0 | Telefon 🔅 | E-Mail | GSB 0 | Land             | ÷ /    | Aktionen    |
|                                                                    |           |         |           |            | Keine Daten vo | orhanden     |       |           |        |       |                  |        |             |
| 0 bis 0 von 0 Einträgen                                            |           |         |           |            |                |              |       |           |        |       |                  | Zurüc  | :k Nächster |
|                                                                    |           |         |           |            |                |              |       |           |        |       |                  | Zurück | Weiter      |

### 4.1.2 Operatoren für die Verknüpfung von Kriterien

Kriterien sind standardmäßig UND-verknüpft (z.B. Kunden die eine E-Mail-Adresse haben UND keine Werbesperre haben).

Kriterien können aber auch ODER verknüpft werden (z.B. Kunden die eine E-Mail-Adresse ODER eine Telefonnummer haben).

Mit entsprechender Bearbeitung der Kriterien können diese nun beliebig kombiniert werden:

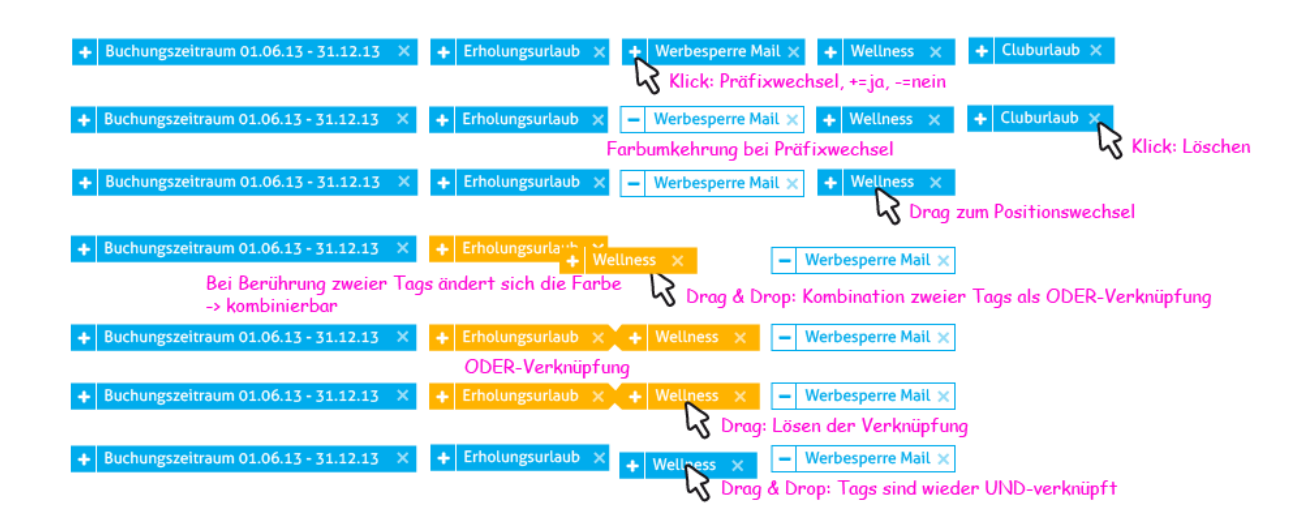

Bspw.: Kunden die heute Geburtstag haben (Ansicht in der Selektion):

| Geburtstag | gleich 🔻 | heute | Übernehmen |
|------------|----------|-------|------------|
|------------|----------|-------|------------|

Die Kriterienauswahl wirkt sich direkt auf die im unteren Bereich dargestellte Empfängerliste aus, d.h. jede Änderung, oder Kombination, aktualisiert die Empfängerliste automatisch.

#### 4.1.3 Kurzprofil Kunde

Für detailliertere Informationen zu einem Kunden können Sie auf das "Auge-Icon" klicken, das per Mouseover über die Zeile rechts sichtbar wird. Diese Ansicht ist zunächst ein Kurzprofil. (Ein erneuter Klick auf das Auge, schließt das Kurzprofil wieder).

#### NumBirds / Skischuledition

#### 4.1.4 Datumsangaben

н

Н

9 10 Mark

Walter

Es ist möglich dynamische Datumsangaben zu tätigen, wofür es verschiedene Varianten zur Auswahl gibt. Ein Datum kann ein genaues Datum sein, oder es kann ein Zeitraum selektiert werden, z.B. können Kunden die "gestern" gebucht haben selektiert werden, oder Kunden die innerhalb eines bestimmten Reisezeitraums verreisen: "ab heute bis in 2 Wochen". Für die Datumsangabe gibt es mehrere Varianten:

Variante a) Genaues Datum per Datepicker

| kmale/Interessen hat ge   | ebucht | Kampag | nen & List | en              |                 |                 |                 |          |             |              |     | ausgewählte Kriterien |
|---------------------------|--------|--------|------------|-----------------|-----------------|-----------------|-----------------|----------|-------------|--------------|-----|-----------------------|
| chungs- und Reisezeitraum |        |        |            |                 |                 |                 |                 |          |             |              |     |                       |
| Buchungsdatum ?           | ab     | •      | 17.11      | .2014           | 4               |                 |                 |          |             | Übernehi     | men | Ŭ                     |
| erste Buchung ?           | ab     | •      | *          |                 | Nove            | mber            | r 2014          |          | <b>&gt;</b> | <br>Übernehi | men |                       |
| letzte Buchung ?          | ab     | •      | Mo<br>27   | <b>Di</b><br>28 | <b>Mi</b><br>29 | <b>Do</b><br>30 | <b>Fr</b><br>31 | Sa<br>1  | <b>So</b>   | Übernehi     | men |                       |
|                           |        |        | 3          | 4               | 5               | 6               | 7               | 8        | 9           |              |     |                       |
| Reisebeginn ?             | ab     | •      | 10         | 11              | 12              | 13<br>20        | 14<br>21        | 15<br>22 | 16          | Übernehi     | men |                       |
| letzter Reisebeginn ?     | ab     | •      | 24         | 25              | 26              | 27              | 28              | 29       | 30          | Übernehi     | men |                       |
|                           |        |        | 1          | 2               | 3               | 4               | 5               | 6        | 7           |              |     |                       |
| Reiseende ?               | ab     | •      |            |                 |                 |                 |                 |          |             | Übernehi     | men |                       |
| letztes Reiseende ?       | ab     | •      |            |                 |                 |                 |                 |          |             | Übernehi     | men |                       |

Um schnell zwischen Monaten und Jahren springen zu können, klicken Sie auf den Monatsnamen zwischen den Pfeilen, so gelangen Sie in eine Monatsübersicht. Mit Klick auf die Jahreszahl erscheint eine Jahresübersicht.

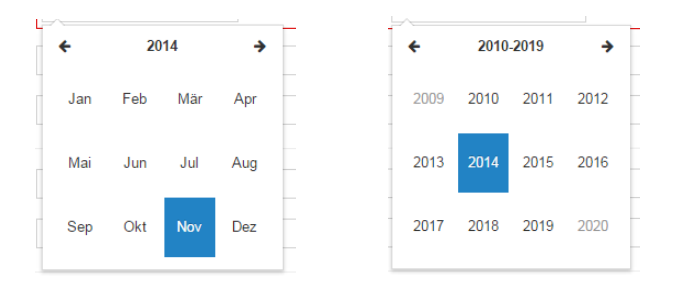

| • Kriterien auswählen               |               |                     |            | ×                     |
|-------------------------------------|---------------|---------------------|------------|-----------------------|
| hat Merkmale/Interessen hat ge      | ebucht Kampag | inen & Listen       |            | ausgewählte Kriterien |
| W Buchungs- und Reisezeitraum       |               |                     |            |                       |
| Buchungsdatum (?)                   | genau 🔻       | 17.11.2014          | Übernehmen | Übernehmen            |
| erste Buchung ?                     | ab 🔻          | 17.11.2014<br>heute | Übernehmen |                       |
| letzte Buchung ?                    | ab 🔻          | gestern<br>morgen   | Übernehmen |                       |
| Reisebeginn ?                       | ab 🔻          | Anfang Januar       | Übernehmen |                       |
| letzter Reisebeginn ?               | ab 🔻          |                     | Übernehmen |                       |
| Reiseende (?)                       | ab 🔻          |                     | Übernehmen |                       |
| letztes Reiseende ?                 | ab 🔻          |                     | Übernehmen |                       |
| Preis (EUR)                         | ab 🔻          | Übernehmen          |            |                       |
| Reisedauer (Tage)                   | ab 🔻          | Übernehmen          |            |                       |
| Preis pro Person und Nacht<br>(EUR) | ab 🔻          | Übernehmen          |            |                       |

Variante b) Vordefinierte Variable: heute, morgen, gestern

#### Variante c) Vordefinierte Eingabemöglichkeiten: in/vor x Tagen/Wochen/Monaten/Jahren

| at Merkmale/Interessen hat geb                | Joht                   | ausgewählte Kriterien |
|-----------------------------------------------|------------------------|-----------------------|
| <ul> <li>Buchungs- und Reisezeitra</li> </ul> | ım                     |                       |
| Buchungsdatum                                 | bis V Vor V 20 Tagen V |                       |
| Reisedatum                                    | bis •                  |                       |
| Preis (EUR)                                   | ab 🔻                   |                       |
| Reisedauer (Tage)                             | ab v                   |                       |
| Zuständiger Expedient                         |                        |                       |
| > Paisanda Paisazial und Hotald               | raite                  |                       |

Möchten Sie einen Zeitraum definieren, so können Sie dies mit Hilfe von zwei Kriterien realisieren. Um

z. B. Kunden zu erhalten deren Reisebeginn zwischen dem 18.08. und 28.08. liegt, wählen Sie

- 1. Reisedatum ab Datum 18.08. und klicken Sie auf "Übernehmen"
- 2. Reisedatum bis Datum 28.08. und klicken Sie auf "Übernehmen".

#### 4.1.5 Speicherung von Empfängerlisten

Mit Klick in der Empfängerliste (Selektion der Kunden) auf "weiter" öffnet sich ein Dialog, der Ihnen 2 Arten der Empfängerlistenspeicherung zur Auswahl stellt.

| Basisdaten                                                 |           |  |                  |
|------------------------------------------------------------|-----------|--|------------------|
| Letzte Buchung: "bis 31.12.2015"                           |           |  |                  |
| aktiv<br>Typ *<br>statisch<br>dynamisch                    |           |  |                  |
| Name *<br>Dornröschen nicht gebucht seit 3<br>Beschreibung | 1.12.2015 |  |                  |
|                                                            |           |  |                  |
|                                                            |           |  | Zurück speichern |

- a) **Dynamische Empfängerliste** Dabei werden die Empfänger, abhängig von den gewählten Kriterien, bei jedem Aufruf der Liste neu selektiert.
- b) **Statische Empfängerliste** Die Empfängerliste wird mit dem aktuellen Stand gespeichert und ändert sich nach erneutem Aufruf nicht mehr.

Sobald Sie eine Empfängerliste (egal ob statisch oder dynamisch) gespeichert haben, ändert sich die Ansicht bei erneutem Klick auf den Menüpunkt MarS > Empfänger. Die gespeicherten Selektionen sind dann im Bereich "Eigene Empfängerlisten" hinterlegt.

Per Klick auf das "Stern-Symbol" (links vor der endsprechenden Empfängerliste), können Sie Empfängerlisten favorisieren. Favorisierte Empfängerlisten können Sie an verschiedenen Stellen im System schnell aufrufen. Zum Beispiel gibt es ein Dashboard Widget, in dem Ihre favorisierten Empfängerlisten dargestellt werden. In der Spalte Listenart ist zu erkennen, um welchen Typ es sich handelt:

- Dynamische Empfängerliste
- Statische Empfängerliste

| ene Kunde                                  | hlisten                                                                                |                                                               |                     |                                                               |                |                                            |         |              |            |
|--------------------------------------------|----------------------------------------------------------------------------------------|---------------------------------------------------------------|---------------------|---------------------------------------------------------------|----------------|--------------------------------------------|---------|--------------|------------|
| 10 *                                       | Einträge anzeigen                                                                      |                                                               |                     |                                                               |                |                                            | Sucher  | n:           |            |
| ¢                                          | Name                                                                                   | Listenart                                                     | bearbeitet am       | ÷                                                             | bearbeitet von |                                            | vererbt |              | Aktionen   |
| *                                          | Liste Vorname "Andreas"                                                                | Synamische Kundenliste                                        | Di, 30.05.2017 11:2 | 7                                                             | Lars John      |                                            | nein    |              | / () ±0    |
| bis 1 von 1<br>rbte Kund                   | Enträgen                                                                               |                                                               |                     |                                                               |                |                                            |         | Zurüc        | k 1 Näch   |
| bis 1 von 1<br>rbte Kund                   | Einträgen<br>Enlisten<br>Einträge anzeigen                                             | * Literart                                                    |                     | harheiter am                                                  |                | heatheltet von                             | Sucher  | Zurüci       | 4 1 Näch   |
| bis 1 von 1<br>rrbte Kund                  | Einträgen<br>Enlisten<br>Einträge anzeigen                                             | Listenart<br>Bar                                              | \$                  | bearbeitet am                                                 |                | bearbeitet von                             | Sucher  | Zurūci<br>n: | Aktionen   |
| bis 1 von 1<br>rbte Kund                   | Einträgen Einträge anzeigen Name Geburtstagsliste 17.05.17                             | ▲ Ustenart                                                    | ¢                   | bearbeitet am<br>Fr. 19.05.2017 12:33                         |                | bearbeitet von<br>TUI Intern               | Sucher  | Zurücl       | Aktionen   |
| bis 1 von 1<br>rbte Kund<br>10 •<br>0<br>0 | Einträgen Einträge anzeigen Name Geburtstagsliste 17.05.17 Hoch die Hände Wochenendel! | Listenart<br>Dynamische Kundenliste<br>Dynamische Kundenliste | ¢                   | bearbeitet am<br>Fr. 19.05.2017 12:33<br>Fr. 19.05.2017 12:33 |                | bearbeitet von<br>TUI Intern<br>TUI Intern | Sucher  | Zurück<br>n: | 1     Nach |

Eine neue Empfängerliste kann wieder über den Link "+ neue Empfängerliste anlegen" rechts oberhalb der Tabelle erstellt werden.

Über die Spalte "Aktionen" in der Empfängerlistenübersicht, können Sie vorhandene Selektionen löschen, bearbeiten und kopieren.

- Klick auf das Stift-Icon ( ) öffnet sich die Empfängerliste zum Bearbeiten. Bei dynamischen Listen, können so bspw. weitere Kriterien hinzugefügt werden.
- Klick auf das Kopieren Symbol (<sup>4</sup>) erstellt eine Kopie der bestehenden Liste.
- Klick auf das Download Symbol ( ) lädt die Kundenliste/-daten aus NumBirds herunter und stellt die Liste im Menüpunkt Datenexport zum Download zur Verfügung.
- Klick auf das Mülleimer Symbol () löscht die Liste es ist keine Wiederherstellung möglich, die Liste muss dann neu angelegt werden.

#### 4.1.6 Anpassung der Ausgabefelder

Die dargestellten Spalten in der Kundenübersicht (vorhandene Empfängerliste bearbeiten, oder neue Empfängerliste anlegen), können bearbeitet werden. Dies geschieht über den Link "Tabelle anpassen".

|         |        |      |                 |                 | <b>≡</b> Tabelle anpassen        |                               | ×   |
|---------|--------|------|-----------------|-----------------|----------------------------------|-------------------------------|-----|
|         |        |      |                 |                 | Welche Tabellenspalten sollen    | angezeigt werden?             |     |
|         |        |      |                 |                 | 🕑 Kundennummer                   | Erste Buchung überhaupt       |     |
|         |        |      |                 |                 | 🖌 Anrede                         | Letzte Buchung überhaupt      |     |
|         |        |      |                 |                 | ✓ Titel                          | Beginn erste Reise überhaupt  |     |
|         |        |      |                 |                 | 🗹 Vorname                        | Ende erste Reise überhaupt    |     |
|         |        |      |                 |                 | 🗹 Nachname                       | Beginn letzte Reise überhaupt |     |
|         |        |      |                 |                 | < Straße                         | Ende letzte Reise überhaupt   |     |
|         |        |      |                 |                 | <ul> <li>Postleitzahl</li> </ul> | Zusatz zum Kunden             |     |
|         |        |      |                 | abello appasson | ✓ Ort                            | Geburtstag                    |     |
|         |        |      |                 | abelle anpassen | <ul> <li>Telefon</li> </ul>      | Debitornummer                 |     |
|         |        |      |                 |                 | Mobil                            | 💌 Land                        |     |
|         |        | Such | en:             |                 | 🖌 E-Mail                         | Agenturname                   |     |
|         |        |      |                 |                 | GSB                              | Alter                         |     |
| Telefon | E-Mail | ٥    | Land $\diamond$ | Aktionen        | Abbrechen                        | Überneh                       | men |
|         |        |      | DE              | 4               |                                  |                               |     |

## 4.2 Datenexport

Über den Link "Aktionen – Liste exportieren" ist es möglich die selektierte Empfängerliste zu exportieren, um diese bspw. an ein Mailinghaus, für einen Postversand, zu überstellen.

| 📥 Daten exporti | eren                                   | ×           |
|-----------------|----------------------------------------|-------------|
| Ihr Export      |                                        |             |
| Bezeichnung     | Liste Vorname "Andreas" 17_05_30_11_11 |             |
| Beschreibung    |                                        |             |
| Abbrechen       |                                        | Exportieren |

Dabei kann ein Exportname vergeben und auch eine Beschreibung des Exportes vorgenommen werden. Die fertigen Exporte sind dann unter dem Menüpunkt MarS > Datenexport zu finden und stehen dort 4 Wochen zum Download bereit.

Sollte der Export noch nicht abgeschlossen sein, sehen sie in der Spalte "Status" den Hinweis "Export wird derzeit durchgeführt" nach Abschluss dessen, ändert sich die Angabe in "Export erfolgreich".

| Ihre Exporte                         |              |   |                         |                                  |     |                                    |    |         |     |               |     |   |
|--------------------------------------|--------------|---|-------------------------|----------------------------------|-----|------------------------------------|----|---------|-----|---------------|-----|---|
| Display 10 v records                 |              |   |                         |                                  |     |                                    |    |         |     |               |     |   |
|                                      |              |   |                         |                                  |     |                                    |    |         |     |               |     |   |
| Name                                 | Beschreibung | ¢ | Тур                     | Status                           | ÷s  | Startdatum                         | En | ddatum  | ¢١  | Verfügbar bis |     |   |
| Name<br>Rudi Kampagne 17_05_30_11_11 | Beschreibung | ¢ | Typ<br>Telefon-Kampagne | Status<br>Export in Vorbereitung | ÷ s | Startdatum<br>Di, 30.05.2017 11:32 | En | iddatum | ÷ 1 | Verfügbar bis | • ( | C |

• **Tooltip-Text** = Mouse-Over Text

## 4.3 Kampagne/Newsletter erstellen

Mit NumBirds haben Sie ebenfalls die Möglichkeit eigene Kampagnen (Newsletter) zu erstellen. Hierzu steht Ihnen ein Bedienungsassistent zur Verfügung, welcher Sie Schritt für Schritt durch die Anwendung führt. Starten Sie hierzu über den Menüpunkt "MarS" → "Kampagnen".

Im Folgenden öffnet sich der Kampagnen Workflow:

| 0 10                |                |                         |                 |                         |                |                         |               |
|---------------------|----------------|-------------------------|-----------------|-------------------------|----------------|-------------------------|---------------|
| 10 🔻 Einträ         | ge anzeigen    |                         |                 |                         |                | Suchen:                 |               |
| Kampagne 🗢          | Kategorie<br>🗘 | Status 🗢                | Kunden 🗢        | bearbeitet am 🗘         | bearbeitet von | Auslieferung            | Aktionen      |
| ? [7] -<br>Wellness |                | ✔ Kampagne ist<br>aktiv | 2.815<br>Kunden | Di, 10.01.2017<br>10:02 |                | Di, 07.02.2017<br>09:00 | ∥₽₽<br>₽₽     |
| 😮 [6] - Test NL     |                | ✓ Kampagne ist aktiv    | 2.815<br>Kunden | Do, 15.12.2016<br>14:32 |                | Do, 12.01.2017<br>09:00 | ∥∥2 ±∩<br>┍→ﺷ |

Über den Link "+ neue Kampagne anlegen" startet der Bedienungsassistent.

### 4.3.1 Kampagnensetup

| Mars $\rightarrow$ Kampagne $\rightarrow$ ahe     |                       |                      |                    |                |  |
|---------------------------------------------------|-----------------------|----------------------|--------------------|----------------|--|
|                                                   | (1)<br>Kampagnensetup | 2<br>Kundenselektion | 3<br>Konfiguration | 4<br>Übersicht |  |
| Basisdaten                                        |                       |                      |                    |                |  |
| aktiv<br>aktiv<br>privat<br>Zentrale Ka<br>Name * | ampagne               |                      |                    |                |  |
| ahe<br>Beschreibung                               |                       |                      |                    |                |  |
| Kategorie                                         |                       |                      |                    |                |  |

Im Kampagnensetup werden die Basisdaten jeder Kampagne gepflegt:

- Aktiv JA/NEIN
- Kampagnentyp für Newsletter ist E-Mail Kampagne mit manuellem Versand anzuwählen
- **Name** = Name in der tabellarischen Übersicht der Kampagnen
- **Beschreibung** = Inhalt der Kampagne
- Kategorie = Hier können die Kampagnen zu Kategorien zugeordnet werden
- •

#### 4.3.2 Kampagnenselektion

Über die Kampagnenselektion werden die entsprechenden Kunden für die Kampagne selektiert und hinzugefügt (siehe hierzu Abschnitt "Empfängerlisten erstellen"):

| Mars > Kampagne > ahe  |                |                      |                    |                  |  |
|------------------------|----------------|----------------------|--------------------|------------------|--|
|                        | Kampagnensetup | 2<br>Kundenselektion | 3<br>Konfiguration | – 4<br>Übersicht |  |
|                        | hQh            |                      |                    |                  |  |
| Kriterien              |                |                      |                    |                  |  |
| • Kriterium hinzufügen |                |                      |                    |                  |  |
|                        |                |                      | νų.                |                  |  |

#### 4.3.3 Konfiguration der Kampagne

Über "Konfiguration" wird die Art der Kampagne (Newsletter, Mailing, usw.) definiert. Sie wählen hier dann auch ihr vorher erstelltes Template aus und gelangen nach Click auf ok zur Übersicht. Dort sehen Sie, welche Kampagnen Sie in der Pipeline haben. Sie können von hier aus noch einen Testversand machen. Bei Betätigung des roten Pfeils wird die Kampagne losgesendet. Es folgt eine weitere Übersicht von Empfängern und Template und bei nochmaliger Bestätigung geht die Kampagne raus.

### 4.4 Kampagnen Statistik

Für alle Kampagnen (E-Mail Kampagnen und Transaktionskampagnen) werden spezielle Statistiken erstellt, um die KPI's entsprechend messen zu können:

| Kriterien der Kampagne "Geburtstag"                                                                                      |                                                | <b> </b> ♥                                       |
|----------------------------------------------------------------------------------------------------|------------------------------------------------|--------------------------------------------------|
| Auslieferung                                                                                                    | Öffnungsrate                                   | Klickrate                                        |
| Teiniehmer: 60<br>Erfolgreich augeliefert: 60 (100%)<br>Abgemeidet: 0 (0%)<br>Sottbounces: 0 (0%)<br>Hardbounces: 0 (0%) | Empfänger von 60 haben den Nevedetter geöffnet | Emplänger haben auf Links im Neveletter geklickt |
| Ausgeliefert gesamt 100% (60) - davon                                                                                    | Geöffnet gesamt 45% (27) - davon               | Geklickt gesamt 2% (1) - davon                   |
| 100%                                                                                                    | 27 <mark>48</mark>                             | 1                                                |
| Empfangen Softbounces(0%) Hardbounces(0%)                                                                                | Einmal geöffnet Mehrfach geöffnet              | Einmal geklickt Mehrfach geklickt                |
| Öffnung eindeutig Öffnung mehrfa                                                                                         | Klicks eindeutig                               | Klicks mehrfach                                  |
| 27                                                                                                    | 48 1                                           | 1                                                |
| Bounces (TOP 5)                                                                                                    |                                                |                                                  |
| 1.0                                                                                                    |                                                |                                                  |
| 0.8                                                                                                    |                                                |                                                  |
| 0.6                                                                                                    |                                                |                                                  |
| 0.4                                                                                                    |                                                |                                                  |
| 0.2                                                                                                    |                                                |                                                  |

- Öffnungsrate (einfach / mehrfach)
- Klickrate (einfach / mehrfach)
- Linkstatistik welche Links im Newsletter wurden wie oft angeklickt inkl. Darstellung in einer Heatmap
- Bounce Statistik Hard / Soft inkl. der entsprechenden Gründe

Die Bounces unterliegen in NumBirds der nachfolgenden Logik:

- Hardbounce E-Mailadresse wird für weitere Newsletter sofort gesperrt.
- Softbounce E-Mailadresse wird 3 x mit unterschiedlichen Newslettern angeschrieben nach 3 Softbounces, wird die Emailadresse für alle weiteren Newsletter gesperrt.
  - Auch bei unterschiedlichen Bounce Gründen.

Ausgenommen davon:

• Abmeldung im Newsletter – diese werden direkt in eine E-Mailsperre umgesetzt.

## 5. CuDi Customer Dialoge

Im Rahmen des CuDi können Kundendaten eingesehen werden und ggf. Werbesperren gesetzt werden. Meldet sich ein Kunde bei Ihnen persönlich, per Telefon oder E-Mail vom Newsletter ab, müssen Sie bitte händisch eine Werbesperre im Waldhart System setzen. NumBirds holt diese Info über Nacht (also am nächsten Tag) dann ab. Meldet sich der Gast über den Abmelden Link im Newsletter ab, wird die Werbesperre automatisch vergeben.

Hierzu stehen verschiedene Funktionen zur Verfügung:

## 5.1 Suchmaske

| CuDI                | + neuen Kunden anlegen |
|---------------------|------------------------|
| Kundenprofil Andern |                        |
|                     |                        |

Als Suchparameter stehen aktuell folgende Eingaben zur Verfügung:

- Kundennummer aus dem Mid Office System
- Kunden Nachname
- Kunden Vorname
- Kunden Ort
- Kunden Email

## 5.2 Historie

In der Historie des jeweiligen Kunden finden Sie:

- Gebuchte Kurse
- Werbesperre gesetzt mit Datum und Uhrzeit
- Welche Newsletter er von Ihnen erhalten hat.